## AU Spark Application (www.auspark.au.edu)

#### **Registration & Payment System for Student**

AU SPARK is provided for Assumption University's students. It allows students to access the academic information, class schedule and exam schedule. AU SPARK also provides both registration & payment feature.

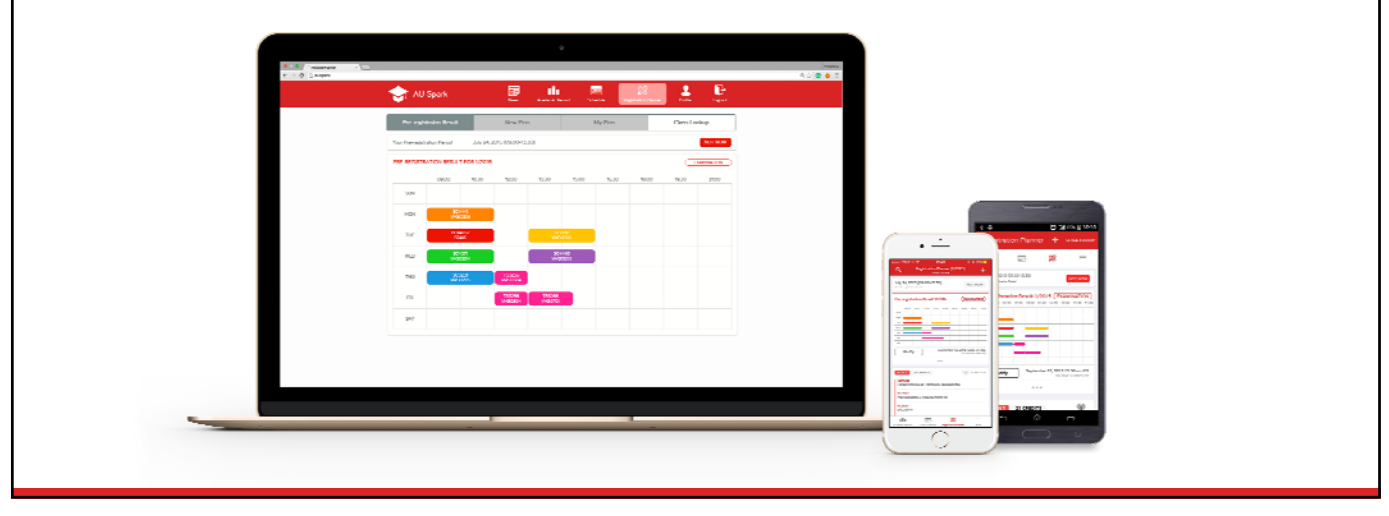

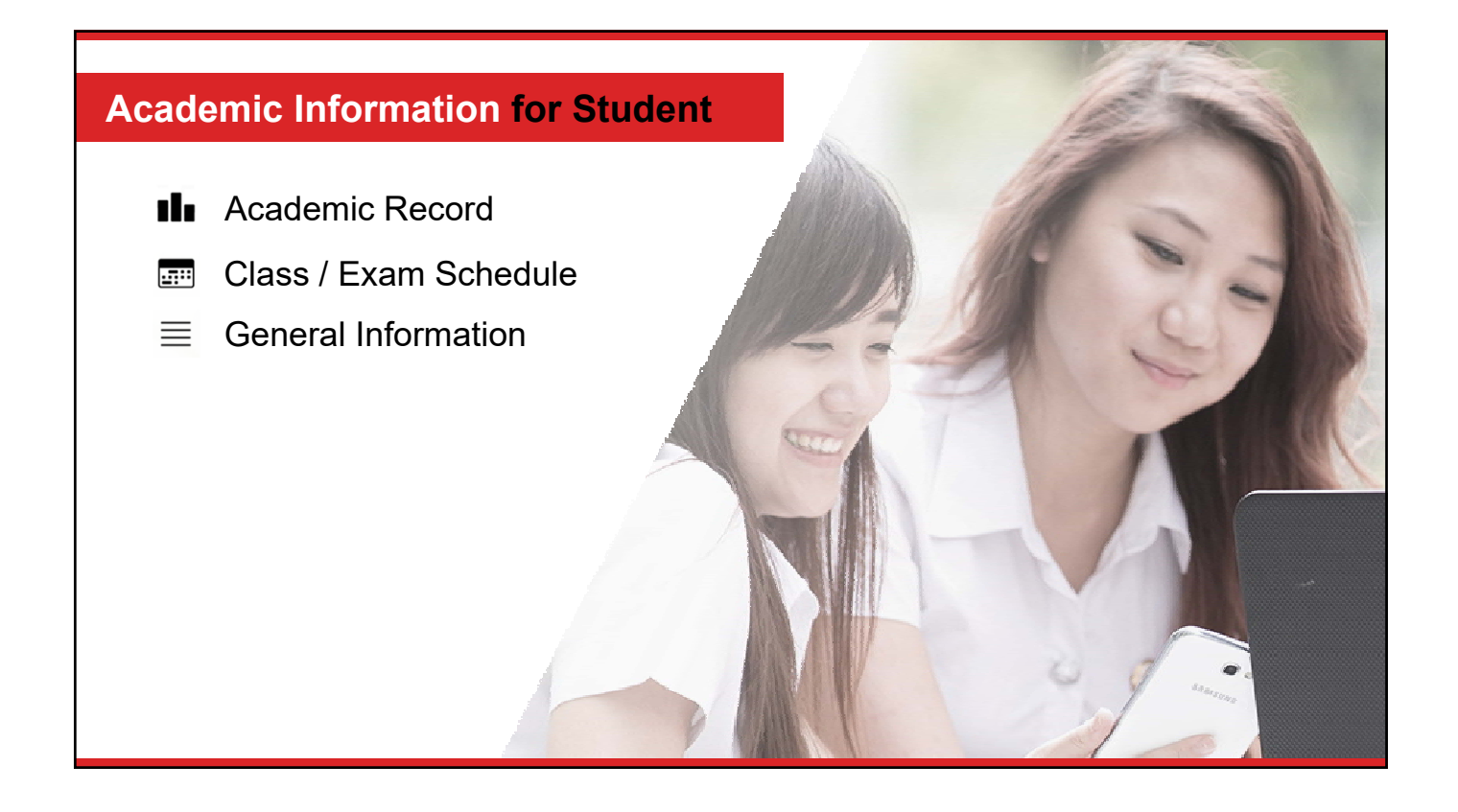

#### Academic Information for Student

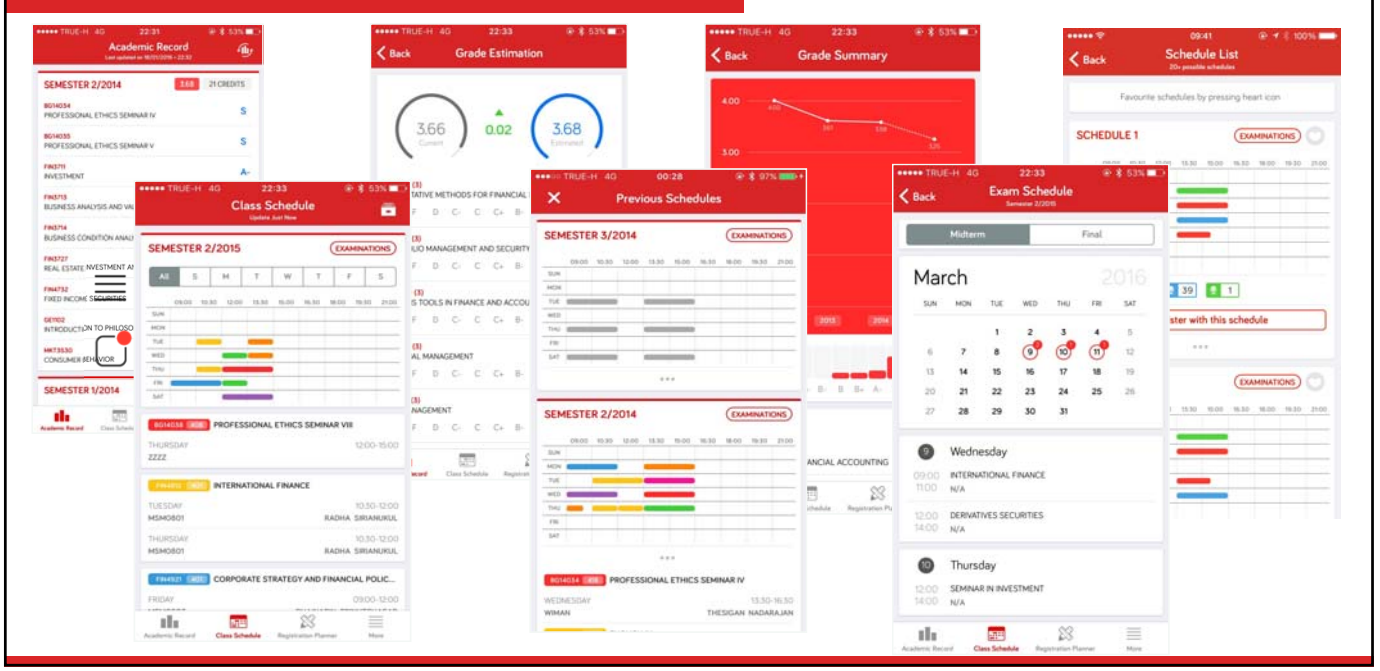

#### How to make a payment ?

| AU SPARK                             |
|--------------------------------------|
| OFFICE OF THE UNIVERSITY REGISTRAR   |
|                                      |
| Student id                           |
| Password                             |
| Log in                               |
|                                      |
|                                      |
| Class Search 🗲                       |
| AU SPARK Facebook Page 🔶             |
| Office of the University Registrar 🗲 |
|                                      |

#### http://www.auspark.au.edu

AU-Username: 61390xx AU-Password: First 6 digits of Citizen ID or Passport and Date of birth

Ex.12345601/02/1998

#### How to make a payment ?

| 0.5 0.00 0                          | 0900 1030 1200 1330 1500 1630 1 | 18:00 19:50 21:00                             | HIRDH ST DALE & ALTERTISK SERVICES                                              | = Pre-regist | ration Resul         |          |                 |        |           |         |                                 | ₽ La                                                       |
|-------------------------------------|---------------------------------|-----------------------------------------------|---------------------------------------------------------------------------------|--------------|----------------------|----------|-----------------|--------|-----------|---------|---------------------------------|------------------------------------------------------------|
| NO ADVISOR<br>OFFICE INIT           | HUN                             | WEDMIGHT<br>A 72<br>Hoteland III<br>The Asset | Delute<br>Connected as N/A                                                      | PRE-REGR     | TRATION RE           | SULT FOR | 15.50 15.00     | EXAMIN | 18:00 193 | MODBYY  | 100401 (11)<br>TUCIONI<br>A 112 | HANAGERIAL ECONOMICS<br>0230 - 1230<br>THOMOSEE KURDOWCHOD |
| Grade List.                         | WED 02200                       | A 11                                          | J MITTEOR                                                                       | SUM          |                      |          |                 |        |           |         |                                 | FINANCIAL MANAGEMENT                                       |
| a Grade Summary                     | 110                             | A 11 A 31                                     | HT ADVISION                                                                     | HOM          |                      |          |                 |        |           |         | ATOT I                          | TREERAPOT KONGTORANIN                                      |
| ASS-SCHEDULE                        | Fill A 72                       | preses EST                                    | DELANE & NO ADVISOR                                                             | YUE          | 805401<br>A 92       |          |                 |        |           |         | 171104 ENE                      | OPERATIONS MANAGEMENT                                      |
| Class (Summing (2016)               | 3AT                             | 7.420av<br>A 62                               | ACADEMIC RECORD                                                                 | WED          | 876304<br>A 91       |          | 60%910<br>A 112 |        |           |         | WEINESDAT<br>A NE               | DR30 - 123<br>CHIH-CHENG FAN                               |
| Previous Semester                   |                                 |                                               | Grade List                                                                      | THE          |                      |          | -               |        |           |         | 1444 ES                         | INTERNATIONAL BUSINESS MAN.                                |
| EL-RELICETERTICH PLANNER 3/2016     |                                 |                                               | En Crade Extimation                                                             |              |                      |          | -               |        |           |         | WENESDAY                        | 14.00 - 17.0                                               |
| mplifulin Time : For per mplifulier | -                               |                                               | Ils Grade Summary                                                               | 181          |                      |          |                 |        |           |         | A 92                            | CHITTIPA NGAMOROLCKIO                                      |
| Pre-Registration                    |                                 |                                               | CLASS SCHOOLS                                                                   | SAT          |                      |          |                 |        |           |         |                                 |                                                            |
|                                     |                                 |                                               | Examination (hereafter U/2015) Previous Semester P45-45285104/000 PLANES 2/2016 | Tuition F    | ayment<br>untimas ta | UACHOATP | TTINAN          | I      | PAYMENT   | PENDING | ~                               |                                                            |

2. Click Payment Pending

#### How to make a payment ?

| AMOUNT (BAHT    | DESCRIPTION    |       |       |       |       | 5        | R 2/201 | SULT FO | ION RES      | GISTRAT | PRE-RE |
|-----------------|----------------|-------|-------|-------|-------|----------|---------|---------|--------------|---------|--------|
| 48,000.0        | TUITION        | 21:00 | 19.30 | 18:00 | 16:30 | 15:00    | 13-30   | 12:00   | 10:30        | 09.00   |        |
| 17,400.0        | UNIVERSITY FEE |       |       |       |       |          |         |         |              |         | SUN    |
| TOTAL 66,200.00 | TOT            |       |       |       |       |          |         |         |              |         | MON    |
|                 |                |       |       |       |       |          |         |         | 166401<br>55 |         | TUE    |
| Online 1        | Krungsri Onlir |       |       |       |       | 55<br>55 |         |         | 1P6904<br>55 |         | WED    |
| nent 📀          | Bill Payment   |       |       |       |       | 55       |         |         |              |         | THU    |
|                 |                |       |       |       |       |          |         |         |              |         | FRI    |
|                 |                |       |       |       |       |          |         |         |              |         | SAU    |

#### Payment can be work by

1. Krungsri Online E-Banking.

2. Bill Payment \*Recommend\* Print out bill payment and make payment @Krungsri bank (any branch).

#### How to check grade ?

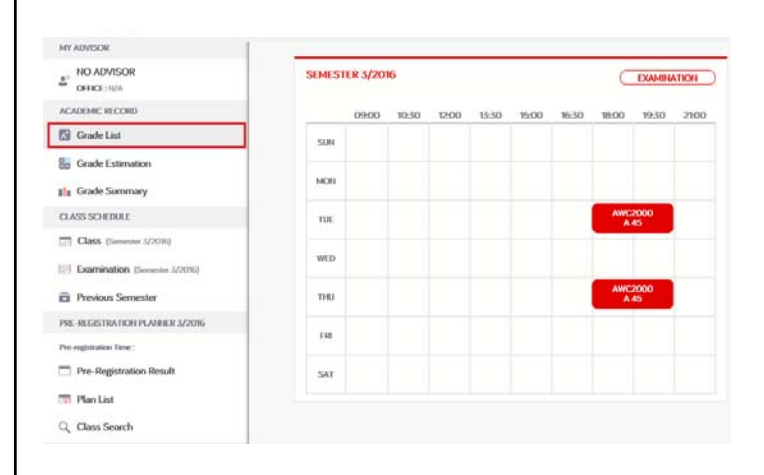

1. Click Grade List

### How to check grade ?

| SEMESTER 3/2016                                   | 0.00 0 CREL |
|---------------------------------------------------|-------------|
| AWC2000                                           |             |
| UPPER INTERMEDIATE ACADEMIC WRITING COURSE        | SHC         |
| BA6601                                            |             |
| MANAGERIAL ACCOUNTING                             | SHO         |
| BC6501                                            |             |
| INTRODUCTION TO MANAGEMENT OF INFORMATION SYSTEMS | SHO         |
| BG5006                                            | (           |
| INTRODUCTION TO QUANTITATIVE ANALYSIS             | (SHO        |
| BP6903                                            |             |
| ORGANIZATIONAL BEHAVIOR                           | SHO         |

2. Click "SHOW" button on subject you want to see the grade

|       |                                                            | AU Teaching Co                          | impetency and Effect                                   | ctiveness Survey                                            |                                                       | 26 Is a good role mod   | *                           |                            |                        |                        |  |
|-------|------------------------------------------------------------|-----------------------------------------|--------------------------------------------------------|-------------------------------------------------------------|-------------------------------------------------------|-------------------------|-----------------------------|----------------------------|------------------------|------------------------|--|
|       | AWK                                                        | 2000 UPPER INTE                         | RHEDIATE ACADEM                                        | IC WRITING COURSE                                           | 5                                                     | 4                       | 2                           | Ť                          | - T                    |                        |  |
| Dear  | Students                                                   |                                         |                                                        |                                                             | 1                                                     | 21 Martans dscpline     | r in classroom              | â                          |                        |                        |  |
| the   | questionnaire concerns you<br>w. You participation in answ | i instructor for this subjection are is | ct Only. Please rate your<br>i valuable and highly app | r level of agreement with e<br>preciated, All information y | sch of the following items<br>ou provide will be kept | Ť                       | 2                           | ï                          |                        |                        |  |
| confi | dential.                                                   |                                         |                                                        |                                                             |                                                       | 32 Teaches students t   | o be responsible.           |                            |                        |                        |  |
|       | TCE11 Teaching & I                                         | earning                                 |                                                        |                                                             |                                                       | Ŷ                       | 2                           | Ŷ                          | 14                     | 4                      |  |
| T     | he instructor in this course                               |                                         |                                                        |                                                             |                                                       | 25 Is punctual by start | ing and finishing the class | I on time.                 |                        |                        |  |
|       | 1 Knows the subject of                                     | arter very well.                        |                                                        |                                                             |                                                       | 1                       | 2                           | (n)<br>3                   | 1                      | (m)<br>                |  |
|       | 9                                                          | 9                                       | 9                                                      | 9                                                           | 8                                                     | 24 Encourages studen    | its to seek extra help on p | voblems related to the co- | arse and other problem | s outside the class as |  |
|       | 2 Is well-prepared for                                     | class (e.g. ppt, hand-outs              | i, etc.)                                               |                                                             |                                                       |                         |                             | ۲                          |                        |                        |  |
|       | 9                                                          | 9                                       |                                                        | 9                                                           | <u>_</u>                                              | The speep to students   | 2<br>Commercia and suspensi | +                          | 4                      | 8                      |  |
|       | (a) Explains the subject                                   | matter in English clearly.              |                                                        |                                                             |                                                       |                         | Commercia in competence     |                            |                        |                        |  |
|       |                                                            | 9                                       | 9                                                      |                                                             |                                                       | 1                       | 2                           | 1                          | 4                      | 8                      |  |
|       | (a) Informs and explains                                   | to the students the cour                | rse objectives at the beg                              | pring of the course.                                        |                                                       |                         |                             | Submit                     |                        |                        |  |
|       | - (R)                                                      | 100                                     | (in 1                                                  | (4)                                                         |                                                       |                         |                             |                            |                        |                        |  |

# **THANK YOU**